### REPORTING LEARNER CREDIT DATA IN PARS/JA-PARS

ACCME Data Services Team

Accreditation Council for Continuing Medical Education *learn well* 

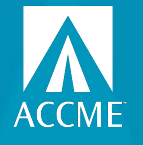

## AGENDA

- What's new?
- Why report learner completions?
- What data is needed?
- Methods of entering/editing learners
- Provider Mark
- CME Passport
- Q&A

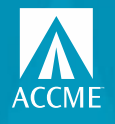

# LEARNER MANAGEMENT IN PARS/JA-PARS Quick Poll

Use the "raise your hand" function, which you can find when clicking on "Reactions" at the bottom of your Zoom window.

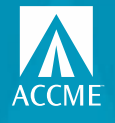

## What's new?

- Individual CME credit can be reported for all of your CME activities for physicians licensed in the US
- New Excel batch option for both entering/registering activities and reporting learner credit
- More flexible learner matching functionality was introduced in November
- Learner validation tool to pre-validate learner identities before submitting credit (CME and MOC/CC)
  - Manual, Excel batch or web services API
- Physicians can create a CME Passport account to view the CME/MOC credit you report

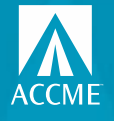

## Why report CME/MOC completion data?

- Reporting CME and MOC/CC credit in PARS/JA-PARS for physicians provides additional value to your educational activities.
- You may find expanded engagement in your activities.
  - Physicians will look for activities that are relevant to their practice and not just focus on ease of engagement or number of credits available AND if you are reporting their credit, you will be providing a valuable service to them!
- Electronically reporting CME and MOC/CC credit can reduce your need to provide paper certificates when learners are at their cycle end and need to provide proof of credit.
- You can help free up more of your learners' time for patient care.
- Various methods of reporting to meet your needs and capabilities.
- ACCME staff are available to help you get started and assist you along the way.

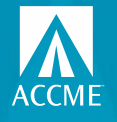

## Why is this so valuable for your learners?

- Individual learner credit that you report shows up in a physician's CME Passport account.
- For MOC/CC, the credit you report is provided directly to the certifying board. Your learner doesn't need to do anything else for the credit to count.
- For CME, if the state is participating in the collaboration, the credit you report is provided directly to the licensing board. Your learner doesn't need to do anything else for the credit to count.
- For CME, if the state is not participating in the collaboration, your learner can use their CME Passport account to generate and share a transcript of the credit you report with their licensing board or other credentialing bodies.

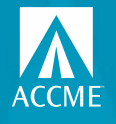

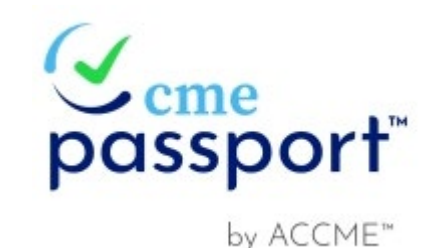

Learner Reporting Provider Mark

- Already reporting learner credit data in PARS for your CME activities?
  - Advertise this service to your learners by downloading and using the CME Passport provider mark to promote the activities for which you are reporting learner credit data. We encourage you to utilize this mark to help demonstrate your commitment to reducing the reporting burden for your learners.
- Just getting started?
  - If you are going to report learner credit for one or two of your activities to start, feel free to use the provider mark to advertise those activities.
- Accredited providers who are reporting learner credit data can use the following language on their activities to accompany the CME Passport provider mark.

"The CME credits that physicians earn from this activity will be submitted to ACCME's CME Passport, a free, centralized web application where you can create a personalized account to view, track, and generate transcripts of your reported CME credit. Visit www.cmepassport.org to create your account."

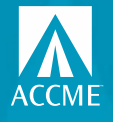

## **Reporting Learners – what info is needed?**

| MOC/CC                 | СМЕ                    |
|------------------------|------------------------|
| First name             | First name             |
| Last name              | Last name              |
| MM/DD*                 | MM/DD                  |
| Board name             | State of licensure     |
| Board ID**             | License ID***          |
| Completion Date        | Completion Date        |
| Credit type and amount | Credit type and amount |

\*ABA and ABP don't require DOB \*\*ABS doesn't require Board ID \*\*\*License ID may not be required to make a unique match

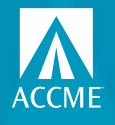

## Getting the data in PARS/JA-PARS

There are several ways to submit learners in PARS/JA-PARS:

- Manual entry form
- MS Excel batch
- Tab-delimited batch (will be phasing out)
- XML batch
- Web services API

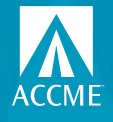

## Data reporting rules

Learner reporting must follow these rules:

- You must get permission from the learner to report their completion data (CME and MOC/CC)
- Completion date must be between the start and credit claim date (MOC) or end date (CME) of the activity, and can't be a future date
- Learner credit earned can't exceed the maximum amount available for the activity for Enduring Materials, RSS, Courses and Performance Improvement activity formats
- Learner credit should be reported within 30 days of the completion date

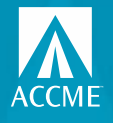

## Who sees the data?

Participating boards and organizations the physician chooses to share their transcript with can see the data.

### Medical Licensing Boards:

- Alabama Board of Medical Examiners
- Medical Board of California
- Maine Board of Licensure in Medicine
- Maine Board of Osteopathic Licensure
- Maryland Board of Physicians
- Oregon Medical Board
- North Carolina Medical Board
- North Dakota Board of Medicine
- Virgin Islands Board of Medical Examiners

### Certifying Boards:

- American Board of Anesthesiology
- American Board of Internal Medicine
- American Board of Ophthalmology
- American Board of Otolaryngology Head and Neck Surgery
- American Board of Pathology
- American Board of Pediatrics
- American Board of Surgery

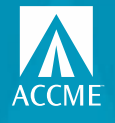

## **Learner completion entry - manual**

- Report for CME and MOC/CC at the same time if you want
- Report just one or the other
- Most learners will only require state of licensure for CME reporting
- REMS learners can also be reported

If you get a "learner not matched" error, let us know at info@accme.org.

| Enter identification inform | ation and CME credits for | the learner. Add a | a board to report MOC. |
|-----------------------------|---------------------------|--------------------|------------------------|
| FIRST NAME *                | LAST NAME *               | DOB *              | DATE COMPLETED *       |
| Test2                       | Account2                  | 03/01              | 06/28/2021             |
| Report for CME credit       | al credits *              |                    |                        |
| LICENSING STATE *           | LICENSING ID              |                    |                        |
| Q California                | 51376043                  |                    |                        |
| American Board of Patholo   | ngy 🗙                     |                    |                        |
| 1000106                     |                           | 1                  |                        |
| AEPATH CREDIT TYPES *       |                           |                    |                        |
|                             |                           |                    |                        |

Learners for "Monoclonal Antibodies in the Treatment of Duchenne Muscular Dystrophy'

Journal CME/CE Activity ID: 201754377 | Internal ID: kijduerDuchenne

06/01/2021 - 07/01/2022 Credit Claim Date: 09/01/2022 AMA PRA Cat 1 Max Credits\*\*: 1 MOC Max Credits:

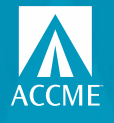

## Learner completion entry - manual

- To report just for MOC, leave the Report for CME credit box unchecked
- Click the plus sign to add the board
- Make sure you enter the board ID in the board ID field, not the licensing ID field
- To report for just CME, don't add the board at the bottom

#### ADD LEARNERS

Learners for "Test Learning from Teaching" Learning from Teaching Activity ID: 201625668 | Internal ID: TR2839 01/01/2021 - 12/31/2022 Credit Claim Date: 03/31/2023 AMA PRA Cat 1 Max Credits": 4 MOC Max Credits: 4

Enter identification information and CME credits for the learner. Add a board to report MOC.

| FIRST NAME                                         | LAST NAME                                                                                                    | DOB                  | DATE COMPLETED             |                                |
|----------------------------------------------------|----------------------------------------------------------------------------------------------------|----------------------|----------------------------|--------------------------------|
| First name                                         | Last name                                                                                                    |                      |                            |                                |
| Report for CME credit                              | ]                                                                                                    |                      |                            |                                |
| LICENSING STATE                                    | LICENSING ID                                                                                                    |                      |                            |                                |
| Q Select a state or provinc                        | e Licensing id                                                                                                   |                      |                            |                                |
| + Add a Certifying Board or Submit and Add Another | Collaboration                                                                                                    | American Bo          | ard of internal Medicine 🧳 |                                |
|                                                    |                                                                                                    | Board ID             |                            | 0                              |
| Cancel Without Submitting                          |                                                                                                    | Board ID is required |                            | Credits must be greater than 0 |
| a                                                  |                                                                                                    | ABIM CREDIT TYP      | ES *                       |                                |
|                                                    | and the second second second second second second second second second second second second second second second | -                    |                            |                                |
|                                                    | A Second Second                                                                                                  | Medical Kno          | wledge                     |                                |

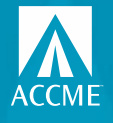

## Learner completion entry – Excel

- Can download templates and instructions on the batch page.
- Enter your data into the spreadsheet. Validation helps to reduce errors.
- CME and MOC/CC on the same row
- Keep header rows in the file.
- Save the file with a unique name to help with your internal tracking.
- Don't need to "save as" with this template keep it as Excel.
- Drag and drop or choose file from your computer.

|                                                                          | ≔ Learner Summary By Activity                                                            | + Learner Search                           | Batch Upload Learners | ✓ Learner Validation Tool                |
|--------------------------------------------------------------------------|------------------------------------------------------------------------------------------|--------------------------------------------|-----------------------|------------------------------------------|
| BATCH UPLOAD<br>Add, update                                              | e or delete learner                                                                      |                                            |                       | View Upload History $\rightarrow$        |
| > Show He                                                                | lp                                                                                       |                                            |                       |                                          |
| 1) Prepare<br>Learn more<br>Batch Templa<br>de Batch Learn<br>Use for CM | your file for upload.<br>about how to add or delete<br>tes<br>er Excel File<br>E and MOC | 2) Upload you<br>Droj<br>Accept Scel tab d | ur completed file.    | hoose file<br>may be uploaded at a time. |
| Batch Learn<br>Use for REM<br>Batch Learn<br>Use for REM                 | her Excel File with REMS<br>//S<br>her Tab with REMS Tab Delimited File<br>//S           |                                            |                       |                                          |

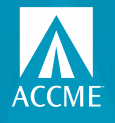

## Learner completion entry – Excel batch

|       |                    |                |           |         | Month and day        |           |           | If you are reporting |            |              |               |                       |                |                  |                    |                 |                    |                      |
|-------|--------------------|----------------|-----------|---------|----------------------|-----------|-----------|----------------------|------------|--------------|---------------|-----------------------|----------------|------------------|--------------------|-----------------|--------------------|----------------------|
| If yo | ou are reporting   | ME and MOC/0   | c         |         | only, do not include |           |           | CME completion       |            | If yo        | ou are report | ing CC/MOC fill out t | hese columns   | . At least one   | credit type is rea | quired to repo  | rt the learner for | MOC/CC.              |
| for   | a learner, fill ou | t both section | s         |         | year. Format as      |           |           | only, fill out       |            | If the lear  | ner is dual-c | ertified, repeat the  | se columns fo  | r each certifyir | ng board to which  | h the learner o | completion shoul   | d be reported.       |
| as    | s shown in the ex  | ample below.   |           |         | MM/DD (ex. 03/14)    |           |           | columns A-I and      | F          | lease note t | hat amounts   | of credit in one rov  | v are not addi | tive. See the R  | eference tab for   | more informa    | tion about how to  | o list credit types. |
|       |                    |                |           |         |                      |           |           |                      |            |              |               |                       |                |                  | Credits            |                 | Credits            | Credi                |
|       |                    |                |           |         |                      |           |           |                      |            |              |               |                       | Credits        |                  | Awarded for        |                 | Awarded for        | Awar                 |
| Reo   | ord ACCME          | Completio      |           | Last    |                      | Licensing | Licensing | Number of CME        | Certifying | Certifying   | Total Board   |                       | Awarded for    | Additional       | Additional         | Additional      | Additional         | Additional Addit     |
| Acti  | ion Activity ID    | Date           | First Nam | ie Name | Date of Birth        | State     | ID        | Credits              | Board      | Board ID     | Credits       | Credit Type           | Credit Type    | Credit Type      | Credit Type        | Credit Type     | Credit Type        | Credit Type Credi    |
| Add   | 2009120            | 95 2/14/20     | 21 John   | Smith   | 03/17                | Tennessee | 12345     | 2.2                  | 5 ABIM     | 999999       | 2.25          | Medical Knowledg      | 2.25           | Patient Safet    | 2.25               |                 |                    |                      |

- REMOVE the sample data rows
- Record action add or delete only
- ACCME activity ID
- Completion date
- Learner name and DOB (just MM/DD)
- CME (one row for each state, does not need to be included if reporting for MOC)
  - Licensing state
  - License ID
  - AMA credit amount
- MOC/CC (multiple boards on one row by repeating columns)
  - Board name
  - Board ID
  - Credit type and amount

Any yellow cell validation means something needs to be fixed

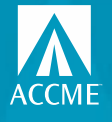

## Learner batch history

- Batch uploads organized by date, most recent at top
- Your original file is included first
- Summary of results
- Rejected records are in an Excel file you can download, fix and re-upload as is
- Successful records are also available

| UPLOAD HISTORY<br>View and download previous batch files and error reports.                                                                                                    |
|----------------------------------------------------------------------------------------------------|
| If you have <b>rejected records</b> , follow these instructions:<br>1. Download rejected learners (this download contains only records that weren't processed).<br>2. Make any necessary corrections referencing the error descriptions in the returned Excel file.<br>3. Save the spreadsheet as an Excel or XML file once you've made any changes.<br>4. <u>Upload</u> the newly corrected Excel or XML file. |
| Nov 15, 2021                                                                                                    |
| 920_Learner_Excel_CME_MOC_REMS_Template (1).xlsx     1Rejected     Rejection_2021_11_15_18_58_5                                                                                                    |
| 920_Learner_Excel_CME_MOC_REMS_Template.xlsx     18ected     Rejection_2021_11_15_11_12_22                                                                                                    |
| 920_Learner_Excel_CME_MOC_REMS_Template.xlsx      1Addet  Successful_2021_11_15_11_07_48                                                                                                    |

Batch Upload Learner

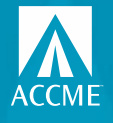

## **Common Issues**

- RSS not being registered for correct amount
  - AMA credit and MOC credit amounts should be for the maximum credit a learner could earn for the whole series, not an individual session
- Learner identity data being incorrect
- Completion date falling after activity end date/credit claim date
- Not submitting a learner for all relevant credit types (patient safety most commonly left off for MOC/CC)
- Credit exceeding maximum allowed
- Submitting more than one record for the same activity-learner for ABP or ABA in the same day they will only accept one per day

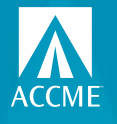

Accreditation Council

Eilter Bur

Providership

мос

REMS

Activity Statu:

Certifying Board

Learner Status

State

City

Country Learner Entry Met

Apply selected filt

Apply selected filt

## **Learner Summary**

- Summary view of individual learners reported
- Extensive filtering/ searching capability
- Sorting options
- Download options
- Click on the activity title to view the learner credit details
- CLEAR FILTERS before doing another search

|                                         |             |                                                                                                    | Back to Accreditation Management Traci Ragas ~                                                        |
|-----------------------------------------|-------------|----------------------------------------------------------------------------------------------------|----------------------------------------------------------------------------------------------------|
| ashboard                                | Activities  | Learners Reports                                                                                                    |                                                                                                    |
| ry By Activity                          | + Learner S | earch 🛛 🐺 Batch Upload Learners 🗸 Learner Validation Tool                                                                                                    |                                                                                                    |
| ⇒                                       |             | Learner Summary by Activity<br>1286 Activities                                                                                                    | Download All Activities v                                                                             |
|                                         |             | Show: 10 Per Page 🗸                                                                                                    | Sort by: Learners Accepted 🛩 👘                                                                        |
| Clear All<br>+<br>+                     |             | Verify MOC credit type constraints - no indivilearness reported for MOC<br>Wearn Report Media Cener (Organization ID: 000001<br>OtherRende Lawning Activity ID: 210013740   Internal ID: August 20,15        | View <u>4 Add Learners</u> Submitted: 0 Accepted: 0 Rejected: 0                                       |
| + + + + + +                             |             | Legacy mapping end date should be 1 year from start date for committee learning<br>Werson Regional Madual Gener   Organization ID: 000001<br>Committee Learning Activity ID: 210013073   Internal ID: hgmps3 | <ul> <li>View <u>4 Add Learners</u></li> <li>Submetad: Ø Accepted: Ø Rejected: Ø</li> </ul>           |
| +++++++++++++++++++++++++++++++++++++++ |             | Pain Management Activity 11 of 15<br>Western Regional Medical Center   Organization ID 000001<br>Intervet Searching and Learning Activity (D. 21014/20)   Interval (D. Pan1)                                 | View     (4 Add Learners     Submitted @ Accepted: 0 Rejected: 0                                      |
| + + + + + +                             |             | 3811 excel test 1<br>Western Regional Madical Center   Organization (D. 000001<br>Jawana CMECC. Accinity ID. (2001)429   Internation 2011 Test 1                                                             | View     (s. Add Learners     Sobressed @ Accepted @ Rejected: 0                                      |
| + + + + +                               |             | RLTabbelim4<br>Wears Ngoral Medical Center   Organization to: 000001<br>Enduring Meannal Activity (0: 2100/3588   Internal ID: RL4                                                                           | <ul> <li>Viter</li> <li><u>d</u> Add Learner</li> <li>Submitted: Ø Accepted: Ø Rejected: Ø</li> </ul> |
| +++                                     |             | Legacy mapping and date should be 1 year from start date for ISL<br>Wesser Regional Medical Center   Organization (D. 000001<br>Internet Sawthing and Laurning Activity (D. 210015381   Internet (D. lagmap) | View     (4 Add Learners     Submitted: 0 Accepted: 0 Rejected: 0                                     |
|                                         |             |                                                                                                    |                                                                                                    |

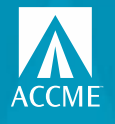

- Filtering/sorting/ downloading capability
- Hover over learner's name to see options
- View/delete
- CLEAR FILTERS before doing another search

| earr                          | arners for Grand Rounds Anesthesia                                                                                                    |                |            |            |                   |            |                                             |               |  |  |  |  |
|-------------------------------|----------------------------------------------------------------------------------------------------|----------------|------------|------------|-------------------|------------|---------------------------------------------|---------------|--|--|--|--|
| gularly<br>17/2021<br>Ilabora | ularly Scheduled Series   Activity ID: 201759558   Internal ID: Ex2-1<br>//2021-12/17/2021   Credit Claim Date: 3/31/2022<br>aborations: MOC   Certifying Boards: ABA   52 AMA PRA Category 1 Credit™ Credits |                |            |            |                   |            |                                             |               |  |  |  |  |
| .earne                        | rs                                                                                                    |                |            |            |                   | Dow        | nload Learners 🗸 💽                          | Add Learners  |  |  |  |  |
| ow: 10                        | Per Pa                                                                                                    | age 🗸          |            |            |                   |            | Sort by: Board 🗸                            | ٤             |  |  |  |  |
|                               | <u>Board</u>                                                                                                    | Name           | DOB        | Learner ID | <u>Completion</u> | Submission | Credits Awarded                             | <u>Status</u> |  |  |  |  |
|                               | ABA                                                                                                    | Tina Karaccme  | 11/24      | 35867909   | 12/01/21          | 12/14/21   | 0.25 Total Earned<br>0.25 Lifelong Learning | Rejected 0    |  |  |  |  |
|                               | CA-M                                                                                                    | Joe Accme      | 1/1        | 94412289   | 12/01/21          | 12/20/21   | 15 AMA PRA Category 1<br>Credit™            | Accepted      |  |  |  |  |
|                               | TN-M                                                                                                    | Rebecca Test   | 2/1        | 44444      | 12/12/21          | 12/20/21   | 2 AMA PRA Category 1<br>Credit™             | Accepted      |  |  |  |  |
|                               | CA-M                                                                                                    | Willa Duncan   | 5/25       | 70279062   | 12/12/21          | 12/20/21   | 2 AMA PRA Category 1<br>Credit™             | Accepted      |  |  |  |  |
|                               | TN-M                                                                                                    | Rebecca Test   | 2/1<br>ete | 44444      | 12/15/21          | 12/20/21   | 5 AMA PRA Category 1<br>Credit™             | Accepted      |  |  |  |  |
|                               | CA-M                                                                                                    | Test6 Account6 | 7/1        | 59091669   | 12/15/21          | 12/20/21   | 5 AMA PRA Category 1<br>Credit™             | Accepted      |  |  |  |  |
|                               | ME-M                                                                                                    | Scott Joplin   | 11/24      | 32508792   | 12/15/21          | 12/20/21   | 5 AMA PRA Category 1<br>Credit™             | Accepted      |  |  |  |  |

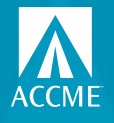

### LEARNER MANAGEMENT IN PARS/JA-PARS **Learner Search**

Learner Summary By Activity

+ Learner Search

- Specific learner ٠
- Specific board •
- Submission and • completion date ranges
- Extensive filtering/ ٠ searching capability
- Sorting options ٠
- **Download options** ٠
- **CLEAR FILTERS before** • doing another search

|                              |       | Learner S       | Search       |     |            |                                                  |            |            |                                                                    |                |
|------------------------------|-------|-----------------|--------------|-----|------------|--------------------------------------------------|------------|------------|--------------------------------------------------------------------|----------------|
| Apply selected filter(s)     |       | 25 Learners     |              |     |            |                                                  |            |            | Download A                                                         | All Learners ~ |
| lter By: Clear               | r All | Show: 10 Per Pa | ge ~         |     |            |                                                  |            |            | Sort by: Board 🗸                                                   | ٤              |
| earner First Name: Rebecca 🗙 |       | Board           | Name         | DOB | Learner ID | Activity                                         | Completion | Submission | Credits Awarded                                                    | <u>Status</u>  |
| earner Last Name: Test X     |       | ME-M            | Rebecca Test | 2/1 | MD9977     | test activity for 4346<br>Activity ID: 210016274 | 6/02/21    | 9/16/21    | 1 AMA PRA Category 1 Credit*                                       | Accepted       |
| ivity Format                 | +     | TN-M            | Rebecca Test | 2/1 | 44444      | TEST ABO Course<br>Activity ID: 200929918        | 10/31/18   | 11/02/18   | 1 AMA PRA Category 1 Credit <sup>®</sup>                           | Accepted       |
| c                            | +     | ME-M            | Rebecca Test | 2/1 | MD9977     | test44<br>Activity ID: 200930237                 | 7/18/19    | 7/19/19    | 4 AMA PRA Category 1 Credit™                                       | Accepted       |
| s<br>15                      | +     | ZZNC            | Rebecca Test | 2/1 | 999994     | testing 123123<br>Activity ID: 200929937         | 12/31/18   | 1/11/19    | 1 AMA PRA Category 1 Credit <sup>®</sup><br>1 Controlled Substance | Accepted       |
| ner Submission Dates         | +     | TN-M            | Rebecca Test | 2/1 | 44444      | Test Grand Rounds<br>Activity ID: 200931413      | 1/01/19    | 12/03/19   | 1 AMA PRA Category 1 Credit <sup>®</sup>                           | Accepted       |
| ner Completion Dates         | +     | ME-M            | Rebecca Test | 2/1 | MD9977     | Marcherie Test<br>Activity ID: 210016444         | 10/01/21   | 10/01/21   | 999 AMA PRA Category 1 Credit™                                     | Accepted       |
| ifying Boards                | +     | ME-M            | Rebecca Test | 1/1 | MD9988     | Test<br>Activity ID: 200930282                   | 7/19/19    | 7/19/19    | 2 AMA PRA Category 1 Credit <sup>®</sup>                           | Accepted       |
| Medical Boards               | +     | TN-M            | Rebecca Test | 2/1 | 44444      | Test55<br>Activity ID: 200930208                 | 1/02/19    | 7/15/19    | 4 AMA PRA Category 1 Credit <sup>®</sup>                           | Accepted       |
| ner Status                   | +     | ZZNC            | Rebecca Test | 2/1 | 999994     | test 343432221133<br>Activity ID: 200929913      | 1/03/18    | 11/02/18   | 1 AMA PRA Category 1 Credit <sup>®</sup><br>1 Controlled Substance | Accepted       |
| C Credit Types               | +     | ZZNC            | Rebecca Test | 1/1 | 999994     | Polymyalgia Rheumatica<br>Activity ID: 200984656 | 10/24/18   | 10/25/18   | 1 AMA PRA Category 1 Credit**                                      | Accepted       |

Batch Upload Learners

Learner Validation Tool

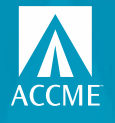

## Learner validation tool

- Enter first name, last name and any other information you have
- The more data you provide, the better chance you'll get a match
- Possible results:
  - One learner was matched
  - More than one learner was matched
  - No learner was matched
- Manual form, Excel upload or web services API

|                                                     | Dashboard              | Activities             | Learners        | Reports               |                        |               |                                               |
|-----------------------------------------------------|------------------------|------------------------|-----------------|-----------------------|------------------------|---------------|-----------------------------------------------|
| ⊟ Learner S                                         | Summary By Activity    | + Learner Searc        | h Ŧ Batc        | h Upload Learners     | ✓ Learner Validation   | Tool          |                                               |
| Enter the data tha                                  | at you have for        | your learner           |                 |                       |                        |               |                                               |
| First name and last name<br>single matched learner. | are required. Beyond 1 | that there are no s    | pecific require | d fields. The more ir | nformation you can pro | vide, the mor | e likely you are to get a                     |
| FIRST NAME *                                        |                        | LAST NAME<br>Last name | *               |                       | Бов                    |               |                                               |
| LICENSING STATE                                     |                        |                        | LICENSING       | D                     |                        |               |                                               |
|                                                     | ice                    |                        | Licensing in    | 00400.10              |                        |               |                                               |
| Q Enter Board Name                                  |                        |                        |                 | Board Id              |                        |               |                                               |
| NPI                                                 |                        |                        | MEDICAL SC      | HOOL                  |                        |               |                                               |
|                                                     |                        |                        |                 |                       |                        |               |                                               |
|                                                     |                        |                        |                 |                       |                        |               | Validate Learner                              |
|                                                     |                        |                        |                 |                       |                        | Upload a      | a learner validation batch file $\rightarrow$ |
|                                                     | 10 - C                 |                        |                 |                       |                        |               |                                               |

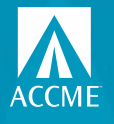

Q Sei

Filter B

Specialt

Certifyi

Activity

Educati

MOC REMS

MIPS

Registra

Fee

CME Po

Activity

## **CME** Passport

- You can now list your CME and IPCE activities on our public search tool, CME Passport
- Learners have enhanced filtering to allow for targeted searches for education that meets their individual needs
- The activity URL you list should be as specific to the activity as possible

| cme passport Explore and manage the world of CME                                                                 | Find Accredited CME Log In                                                                                                    | 💄 Create an Account |
|----------------------------------------------------------------------------------------------------|----------------------------------------------------------------------------------------------------|---------------------|
| ch Activity 🔶                                                                                                    | Activity Search Results                                                                                                    | Sort by: 💙 🔱        |
| Apply selected filter(s)                                                                                         |                                                                                                    |                     |
| : Clear All                                                                                                    | Treatment of a patient with newly diagnosed metastatic colorectal cancer (mCRC)<br>Provider: American Society of Clinical Oncology<br>Online Learning   10/8/2021 - 10/8/2022<br>AMA PRA Category 1 Great® 0.5 - ABIM Point: 0.5 MK | < Share 👁 View      |
| g Boards +<br>ormat +                                                                                            | Pediatrics Core                                                                                                    |                     |
| nal Delivery Method +                                                                                            | Provider: NedStudy Corp.<br>Online Learning   12/1/2021 - 12/1/2024<br>AMA PRA Category 1 Credit**: 150 ABP Point: 150 LLSA                                                                                                    | < Share 👁 View      |
| +                                                                                                    | 2022 Internal Medicine Review Course                                                                                                    |                     |
| on +                                                                                                    | r fonder: messay corp.<br>Conference (3 17/2022) 316/2022<br>AMA PRA Ciriagory 1 Creater, 40.25 ABIM Point: 40.25 MK                                                                                                    | < Share 🛛 View      |
| +                                                                                                    | Pulmanner Pared Paulau Co. Demand 2020 Video File                                                                                                    |                     |
|                                                                                                    | Provider: American College of Chest Physicians                                                                                                    |                     |
| ts +                                                                                                    | Unine Learning   9719/2020 - 9719/2023<br>AMA PRA Category 1 Credit®: \$2 ABIM Point: \$2 MK, \$2 PA                                                                                                    | < Share 🛛 View      |
| ate Range +                                                                                                    |                                                                                                    |                     |
| and the second second second second second second second second second second second second second second second | (HEST SEEK Library Plus (2021)                                                                                                    |                     |

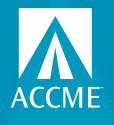

## **CME Passport Transcript**

- Physicians can create an account to track/view the CME and MOC credit reported for them
- Physicians can generate a transcript of their reported credit to share with their licensing boards and other credentialing bodies

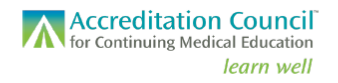

#### Accredited Continuing Education Transcript

| Пе асичнее али сель сели жете теротех во носины от не асселией оны ротието али тертерени риплату волое челисация то не есисация рис сопретех. |                                           |                           |                                                                                  |                                                                                       |  |  |  |  |
|----------------------------------------------------------------------------------------------------|-------------------------------------------|---------------------------|----------------------------------------------------------------------------------|---------------------------------------------------------------------------------------|--|--|--|--|
| Vincent Van Gog                                                                                                    | h                                         | Transcript                | cript Dates: 12/2/2021 - 4/2                                                     |                                                                                       |  |  |  |  |
| Medical Board of California<br>American Board of Ophthalmology                                                                                |                                           | 54916519<br>98989         | Total ABO MOC/CC Point<br>Total AMA PRA Category                                 | s 22.75<br>1 Credits™ 7.00                                                            |  |  |  |  |
| Completion Date                                                                                                    | Activity                                  |                           | Credits Earn                                                                     | ed                                                                                    |  |  |  |  |
| 4/21/2022                                                                                                    | Testing out CME Pr                        | assport<br>Medical Center | 7 AMA PRA<br>7 ABO Point<br>7 Improve<br>7 Lifelong<br>7 Patient 5<br>7 Self-Ass | Category 1 Credits™<br>s<br>ment in Medical Practice<br>Learning<br>Safety<br>essment |  |  |  |  |
| 2/16/2022                                                                                                    | Testing 5013 via Ex<br>AAA Test Organizat | tion                      | 5 ABO Point<br>5 Lifelong                                                        | <b>s</b><br>Learning                                                                  |  |  |  |  |
| 2/2/2022                                                                                                    | Testing 5013<br>AAA Test Organiza         | tion                      | 5 ABO Point<br>5 Lifelong<br>5 Setf-Ass                                          | <b>s</b><br>Learning<br>essment                                                       |  |  |  |  |

OFFICIAL TRANSCRIPT

401 Michigan Ave. - Suite 1850 - Chicago, IL 60611 - 312.527.9200 - www.accme.org

Published 4/21/2023

## **QUESTIONS?**

### Contact info@accme.org

Accreditation Council for Continuing Medical Education *learn well*